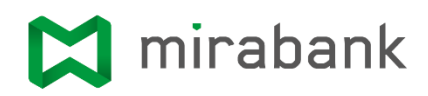

# EBANK KORISNIČKO UPUTSTVO ZA WEB APLIKACIJU MIRABANK A.D.

## 💢 mirabank

#### Uvod

Elektronsko bankarstvo omogućava klijentu raspolaganje sredstvima sa svojih računa i obavljanje platnih transakcija elektronskim putem, 24 sata dnevno, 7 dana u nedelji.

Ovaj sistem omogućava klijentu da obavlja platne transakcije bez potrebe da dolazi u banku, kao i da uvek ima pravovremenu informaciju o stanju na svojim računima.

#### Osnovi preduslovi

Neophodan uslov za upotrebu web ebank aplikacije je postojanje računara, pristup Internetu i web pretraživač (Internet Explorer, Mozilla Firefox, Netscape, Opera itd.).

U toku procesa otvaranja ebank usluge, automatski se generiše e-mail sa korisničkim imenom za prvu prijavu na sistem na e-mail adresu koju je korisnik naveo zaposlenom Banke. Pored korisničkog imena, generiše se i SMS poruka koja se šalje na primarni mobilni telefon korisnika sa jednokratnom lozinkom.

### 1. Aktivacija naloga

Na početku, potrebno je pristupiti početnoj strani aplikacije preko linka koji ste dobili putem email-a ili SMS poruke.

Otvara se početna strana i forma "Mirabank online - Prijava na za aktivne korisnike", kao što je prikazano na Slici br. 1.

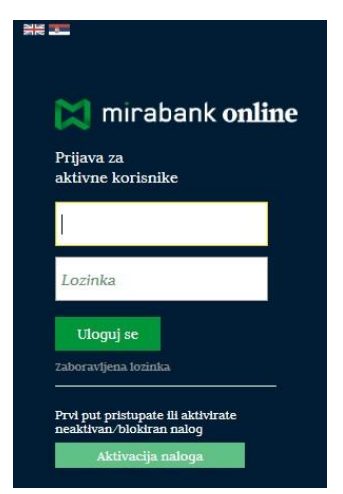

Slika br. 1. Mirabank online

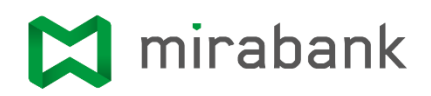

Potrebno je kliknuti na polje "**Aktivacija naloga**" i uneti korisničko ime i aktivacioni kod u formi koja je prikazana na Slici br. 2.

| AKTIVACIJA       |                   |                    |                  |
|------------------|-------------------|--------------------|------------------|
| Molimo vas da ur | nesete aktivacion | i kođ koji ste dob | ili od Mirabanke |
| Korisničko ime:  |                   |                    |                  |
| Aktivacioni kod: |                   |                    |                  |
|                  | Aktiviraj         | Otkaži             |                  |

Posle unosa pomenutih podataka, potrebno je kliknuti na polje "Aktiviraj".

Ukoliko su podaci uneti u prethodnom koraku ispravni, otvara se forma za kreiranje nove lozinke. Lozinka mora imati najmanje šest karaktera, i obavezno mora da sadrži: jedno veliko slovo, jedan broj i jedan specijalni znak.

U sledećem koraku, potrebno je uneti novu lozinku, potvrdu lozinke i kliknuti u desnom donjem uglu na polje "**Aktiviraj**", kao što je prikazano na Slici br. 3.

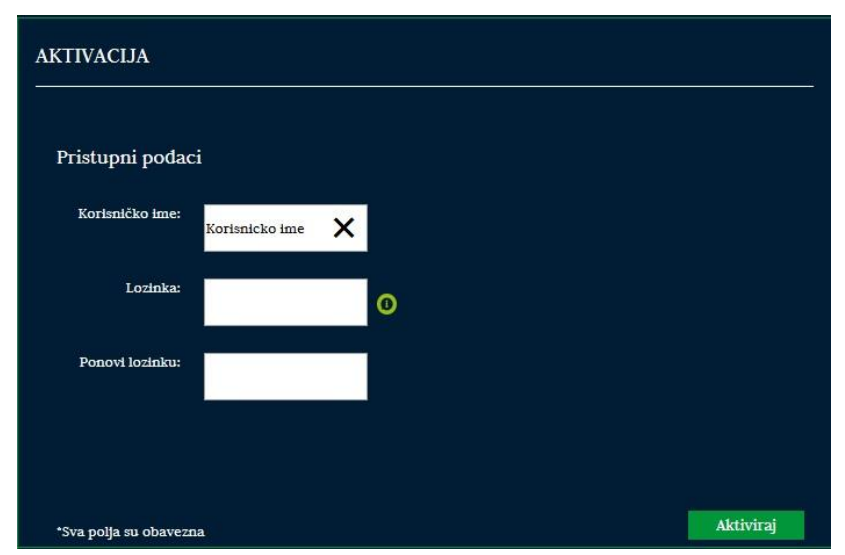

Slika br. 3. Pristupni podaci

Slika br. 2. Aktivacija

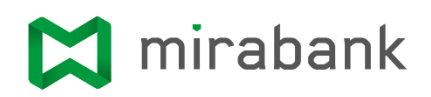

Ukoliko su prethodni podaci ispravno uneti, otvara se početna strana web aplikacije prikazana na Slici br. 4.

| 🔀 m   | irabank online                   |                                      |                                     | Dobro          | došli, Jovan Grubić   | ODJAVITE SE | SR EN |
|-------|----------------------------------|--------------------------------------|-------------------------------------|----------------|-----------------------|-------------|-------|
| F     | rocetna Podešavanja Kal          | %<br>kulator                         |                                     |                |                       |             |       |
| D D   | Jovan Grubić                     | PREGLED SVIH RAČUNA                  |                                     | <b>0</b> 00    | APRIL 16, 2019        | (7)         | - H   |
|       | 10:31:55 BGD<br>Poslednii log-in | BROJ RAČUNA                          | OPIS                                | STANJE         | O April 20<br>P U S Č | P S N       |       |
|       |                                  | Tekući račun<br>380-1001000000310-52 | Tekuci RSD racun FL rezi            | 10.850.626,05  | 1 2 3 4               | 5 6 7       |       |
| le le | 🗹 Računi                         | Avista itednja u stranoj valuti      | Provident and the second second     |                | 8 9 10 11             | 12 13 14    |       |
| 1     | Śtednja                          | Domaća avista štednja                | Devizni racun FL rezident           | 4.991.100,00 E | 15 16 17 18           | 19 20 21    |       |
| 6     | Plaćanja                         | 380-1011000000170-34RSD              | Dinarska stednja po vidjen          | 9.999.000.000, | 22 23 24 25           | 26 27 28    |       |
| Ŧ     | Interni transferi                |                                      | Dinarska stednja po vidjenju FL rez | dent           | 29 30 1 2             | 3 4 5       |       |
| Ş     | 🕻 Menjačnica                     |                                      |                                     |                |                       |             |       |
| b     | 🗹 Finansij <del>e</del>          |                                      |                                     |                | 🔮 GRAFIK STANJA       | 80          |       |
|       | KURSNA LISTA 🔘 🕃                 | ) STRANSAKCIJE TEKUĆEG               | RAČUNA                              |                |                       |             |       |
| E     | 15.04.2019 🗮 Price2              |                                      |                                     |                | Podaci se uči         | tavaju      |       |
|       |                                  |                                      |                                     |                |                       |             |       |

Slika br. 4. Početna strana web aplikacije Mirabank online

### 2. Eksterni platni nalozi

Obavljanje plaćanja na račune kod drugih banaka vrši se na sledeći način:

Iz menija sa leve strane, potrebno Izabrati tab "Plaćanja", prikazan na Slici br. 5.

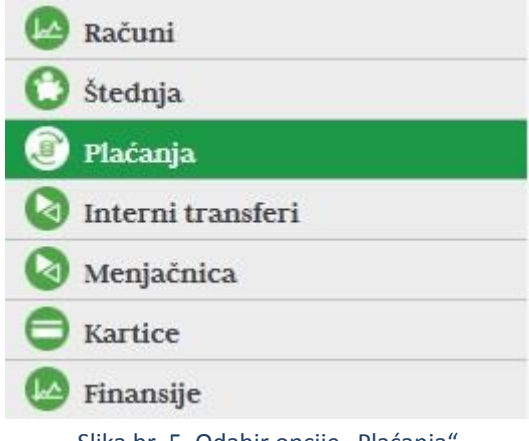

Slika br. 5. Odabir opcije "Plaćanja"

Zatim se otvara forma sa šablonom za novo plaćanje (nov nalog sa popunjenim podacima o nalogodavcu).

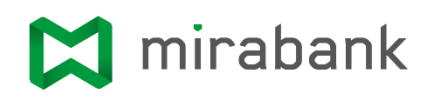

Potrebno je uneti podatke o poveriocu, iznos, šifru plaćanja, podatke i račun primaoca, datum valute (šifru plaćanja, račun poverioca i datum valute se mogu ukucati ručno ili uneti klikom na odgovarajuće dugme pored labela).

Potrebno je kliknuti na polje "Pošalji nalog".

Otvara se forma **"pred-plaćanja**" na kojoj je prikazan pregled svih unetih podataka. Potrebno je kliknuti na polje **"Potvrdi**".

Otvara se forma za autorizaciju naloga sms kodom. Potrebno je kliknuti na polje **"Zahtevaj sms kod**".

Zatim se otvara forma za unos sms koda prikazana na Slici br. 6.

| AUTORIZACIJA PLAĆANJA                                     | ? | × |  |
|-----------------------------------------------------------|---|---|--|
| Unesite kođ                                               |   |   |  |
| Period vazenja SMS lozinke je 10 minuta.<br>NAZAD POTVRDI |   |   |  |
|                                                           |   |   |  |
|                                                           |   |   |  |

Slika br. 6. Autorizacija plaćanja

Potrebno je uneti svoj kod, dobijen putem sms-a, u odgovarajuće polje u prozoru, i kliknite na polje "**Potvrdi**".

Ukoliko je autorizacija uspešna, bićete preusmereni na stranicu sa rezultatima transakcije. U suprotnom, biće prikazana poruka da je autorizacija bila neuspešna.

### 3. Dinarska interna transakcija

Obavljanje internih transakcija, kojima se vrši prenos sredstva sa jednog Vašeg računa na drugi Vaš račun, vrši se na sledeći način:

Iz menija sa leve strane, potrebno Izabrati tab **"Interni transferi**" (neposredno ispod taba "Plaćanja"), prikazan na Slici br. 5.

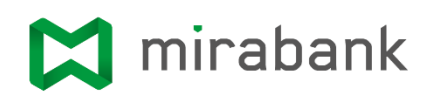

Potrebno je kliknuti na opciju "Prenesi na svoj račun".

Otvara se forma za iniciranje transfera u koju je potrebno uneti račune nalogodavca i primaoca (mogu se izabrati pomoću dugmeta pored labele) i iznos transakcije.

Nakon što su podaci su uspešno uneti u odgovarajuća polja, potrebno je kliknuti na polje "Započni prenos".

Otvara se forma **"pred-plaćanja**" na kojoj je prikazan pregled svih unetih podataka. Potrebno je kliknuti na polje **"Potvrdi**".

Otvara se forma za autorizaciju naloga lozinkom. Potrebno je uneti lozinku i kliknuti na polje "**Potvrdi**".

Ukoliko je autorizacija uspešna bićete preusmereni na stranicu sa rezultatima transakcije. U suprotnom, biće prikazana poruka da je autorizacija bila neuspešna.

#### 4. Devizna interna transakcija

Obavljanje deviznih internih transakcija, kojima se vrši prenos sredstva sa jednog Vašeg deviznog računa na drugi Vaš devizni račun, vrši se na sledeći način:

Potrebno je kliknuti na opciju "Prenesi na svoj račun".

Otvara se forma za iniciranje transfera u koju je potrebno uneti račune nalogodavca i primaoca (mogu se izabrati pomoću dugmeta pored labele) i iznos transakcije.

Nakon što su podaci su uspešno uneti u odgovarajuća polja, potrebno je kliknuti na polje "Započni prenos".

Otvara se forma **"pred-plaćanja**" na kojoj je prikazan pregled svih unetih podataka. Potrebno je kliknuti na polje **"Potvrdi**".

Otvara se forma za autorizaciju naloga lozinkom. Potrebno je uneti lozinku i kliknuti na polje **"Potvrdi**".

Ukoliko je autorizacija uspešna bićete preusmereni na stranicu sa rezultatima transakcije, kao

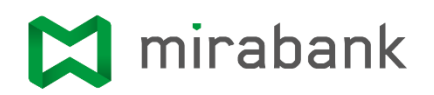

 INICIRANJE TRANSFERA
 (2)

 Rezultat
 1
 2
 3
 4

 Račun na teret:
 380-0031000000119-43EUR
 380-003100000046-68EUR
 4

 Račun u korist:
 380-003100000046-68EUR
 10,00
 EUR

 Iznos:
 10,00
 EUR

 Konačno realizovan
 NOVI PRENOS

što je prikazano na Slici br. 7. U suprotnom, biće prikazana poruka da je autorizacija bila neuspešna.

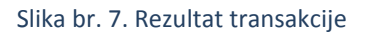

#### 5. Kupoprodaja deviza

Kupoprodaja deviza, kojom se vrši razmena dve valute, po unapred dogovorenom kursu, vrši se na sledeći način:

Potrebno je u formu uneti sledeće podatke:

- Račun na teret,
- Račun u korist, i
- Iznos transakcije.

Nakon što su podaci su uspešno uneti u odgovarajuća polja, potrebno je kliknuti na polje "Započni prenos".

Otvara se forma "**pred-plaćanja**" na kojoj je prikazan pregled svih unetih podataka. Potrebno je kliknuti na polje "**Potvrdi**".

Otvara se forma za autorizaciju naloga lozinkom. Potrebno je uneti lozinku i kliknuti na polje "**Potvrdi**".

Ukoliko je autorizacija uspešna bićete preusmereni na stranicu sa rezultatima transakcije

## 💢 mirabank

### 6. Pregled stanja na (transakcionim/štednim) računima

Pregled stanja za transakcione račune, osnovnih podataka o računu, raspoloživom stanju, statusu, trenutnom stanju i poslednjoj promeni, vrši se na sledeći način:

Potrebno je kliknuti na račun za koji se želi uvid u stanje na računu.

Otvara se forma **"Osnovni podaci o računu**" koja prikazuje sledeće podatke: knjigovodstveno stanje i rezervisana sredstva. Klikom na polje **"više detalja**" dobijate dodatne informacije.